# ULE-217-HDR 21.5" 3G-SDI BROADCAST MONITOR

## **USER MANUAL**

EDITION : September 2019

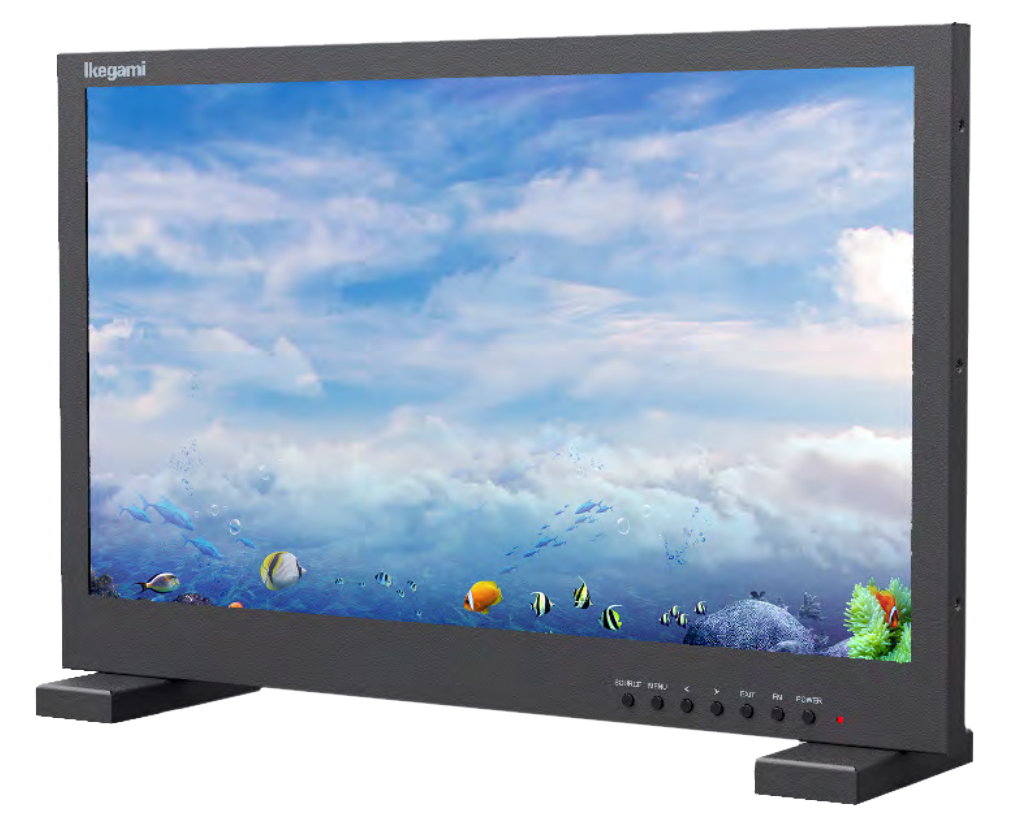

# Ikegami

Please read this manual thoroughly before use, and keep it handy for future reference.

# CONTENTS

| Safety Instruction              | 3  |
|---------------------------------|----|
| 1. Important Safety Instruction | 3  |
| Installation                    | 4  |
| 1. Package                      | 4  |
| 2. Interface                    | 5  |
| Function                        | 6  |
| 1. Monitor Switch Function      | 6  |
| 2. OSD Control and Function     | 8  |
| Specification                   | 11 |
| Trouble Shooting                | 13 |

# **SAFETY INSTRUCTION**

### **Important Safety Instruction**

- 1. Read all warnings.
- 2. Follow all instructions to ensure longevity of monitor.
- 3. Do not place the monitor near water.
- 4. Clean only with dry cloth.
- 5. Do not block any ventilation openings. Install in accordance with the manufacturer's instructions.
- 6. Do not install near any heat sources such as radiators, heat registers, stoves, or other heat generating devices.
- 7. Do not override the safety purpose of the polarized or grounding-type plug.
- 8. A polarized plug has two blades with one wider than the other.
- 9. A grounding type plug has two blades and a third grounding prong.
- 10. The wide blade or the third prong are provided for your safety.
- 11. If the provided plug does not fit into your outlet, consult with electrician for replacement of the outlet.
- 12. Protect the power cord from being walked on or pinched particularly at plugs, convenience receptacles and the point where it connects to the monitor.
- 13. Only use attachment/accessories specified by the manufacturer.
- 14. Use only with the cart, stand, tripod, bracket or table specified by the manufacturer or sold with the monitor. When a cart is used, use caution when moving the cart & monitor in combination to avoid injuries.
- 15. Unplug the monitor during lightning storms or when unused for long periods of time.
- 16. Refer all servicing to qualified service personnel. Servicing is required when the monitor has been damaged in any way.

The monitor shall not be exposed to dripping or splashing and objects containing liquids, such as vases shall be placed near the monitor.

The monitor should have ample distance (e.g. 10cm) from the wall for sufficient ventilation.

The device has been tested for conformance to safety regulations and requirements, and has been certified for international use. However, like all electronic equipment, the device should be used with care. Please read and follow the safety instructions to protect yourself from possible injury and to minimize the risk of damage to the unit.

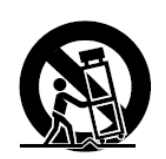

# INSTALLATION

### **Installation Tools**

The following tools may be required depending on your installation.

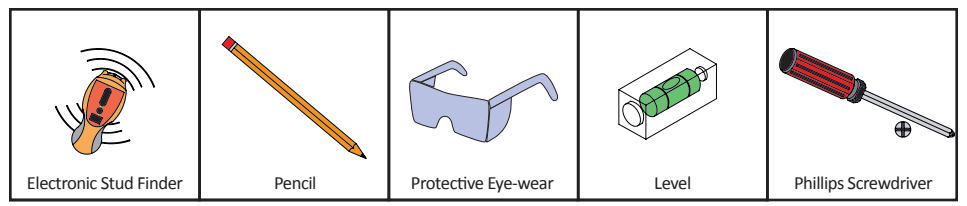

### **Assembly Components - provided**

Your Ikegami monitor is shipped with all proper installation hardware and components. If there are parts missing and/or damaged, please stop the installation and contact Ikegami at (201) 368-9171.

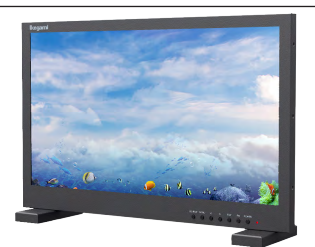

LED Monitor (Qty 1) & Base Stand (Qty 1set)

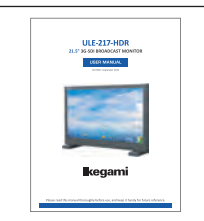

User Manual (Qty 1)

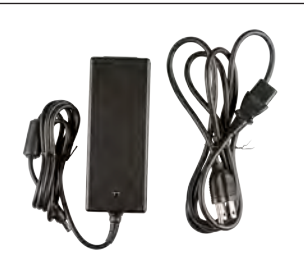

DC 15V Power Supply (Qty 1) 100-240V Power Cable (Qty 1)

# **CONNECT EXTERNAL EQUIPMENT**

## Interface Input Ports

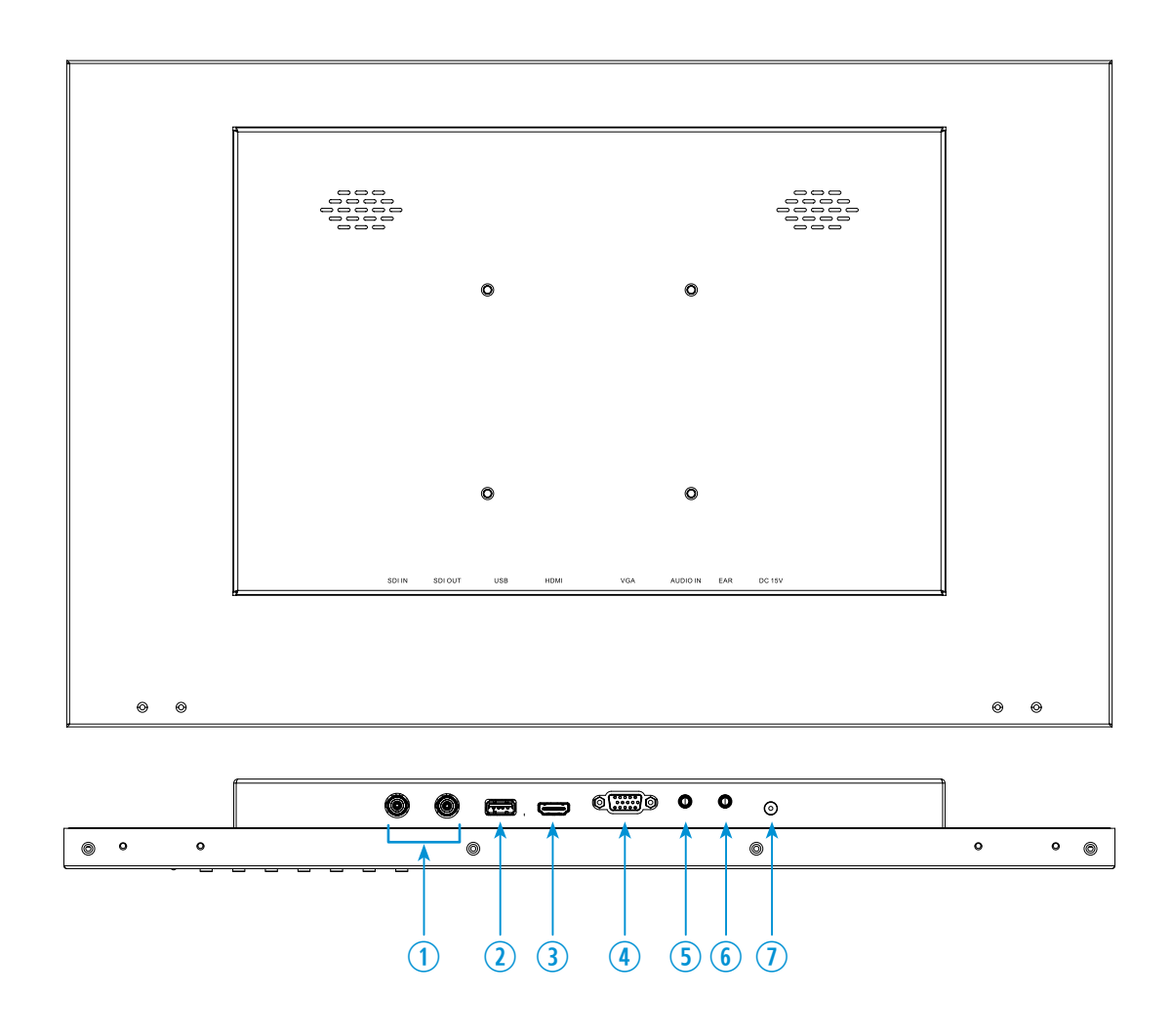

- 1. 3G-SDI IN / OUT
- 2. USB (Only for program upgrades, do not use if non-professionals)
- 3. HDMI IN

- 4. VGA
- 5. AUDIO IN
- 6. AUDIO OUT
- 7. DC 15V IN

# **CONTROL AND FUNCTION**

### **Monitor Button Function**

| lke | egami |        |      |   |      |             |                                                                     |   |   |
|-----|-------|--------|------|---|------|-------------|---------------------------------------------------------------------|---|---|
|     |       |        |      |   |      |             |                                                                     |   |   |
|     |       |        |      |   |      |             |                                                                     |   |   |
|     |       |        |      |   |      |             |                                                                     |   |   |
|     |       |        |      |   |      |             |                                                                     |   |   |
|     |       |        |      |   |      |             |                                                                     |   |   |
|     |       |        |      |   |      |             |                                                                     |   |   |
|     |       |        |      |   |      |             |                                                                     |   |   |
|     |       |        |      |   |      |             |                                                                     |   |   |
|     |       |        |      |   |      |             |                                                                     |   |   |
|     |       |        |      |   |      |             |                                                                     |   |   |
|     |       |        |      |   |      |             |                                                                     |   |   |
|     |       |        |      |   |      |             |                                                                     |   |   |
| L   |       |        |      |   |      |             |                                                                     |   | 1 |
|     |       |        |      |   |      | SOURCE MENU | •      EXIT      FN      POWER        O      O      O      O      O | 0 |   |
| -   |       |        |      |   |      |             |                                                                     |   |   |
|     |       | SOURCE | MENU | 1 | EVIT |             |                                                                     |   |   |

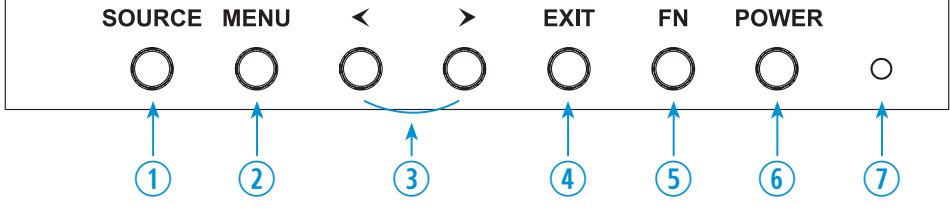

- 1. Source
  - Select an input source
- Menu Enter the MENU, save the adjustment of sub-menu and exit the OSD
- Left & Right ◀ ►
  Change the value on selected menu
- 4. Exit

Exit the MENU or go back to previous MENU selection

5. FN

User definable switch. Default function is 'HDR'

- 6. Power
- Monitor power on / off 7. LED Indicator Blue color: monitor on Red color: monitor off

# **CONTROL AND FUNCTION**

### **Monitor Button Function**

Shortcut key: FN user-definable function switch

- 1. Select "MEMU / SYSTEM / FN Configuration" to custom FN shortcut setting. Then press ◀ ► button to choose options.
- 2. Press "MENU" to confirm option as default, then press EXIT to exit.

Function of FN switch can also be customized: HDR, Mute, Image Flip, Display Scan and Aspect. **Default function**: HDR

#### Switch Operation

- 1. Press ◀ ► button to activate the Volume bar when not under the menu display.
- 2. Press again to adjust the value of option directly.
- 3. Press **'EXIT'** to exit if accidentally enter the menu.
- 4. After enter the Volume menu, press 'MENU' to select between volume, brightness, contrast, saturation, tint and sharpness.

#### **MENU Operation**

- 1. When power on, press 'MENU' on the device, the menu will display on the screen.
- 2. Press button to choose sub-menu
- 3. Then press 'MENU' button to confirm
- 4. Press 'EXIT' button to return/exit 'MENU/SUB-MENU'.

# **CONTROL AND FUNCTION**

### Picture

|                            | FUNCTION                                 | VALUE                        |
|----------------------------|------------------------------------------|------------------------------|
| Brightness                 | Setup the brightness                     | 0~100                        |
| Contrast                   | Setup the contrast                       | 0~100                        |
| Saturation                 | Setup the saturation                     | 0~100                        |
| Tint                       | Setup the tint                           | 0~100                        |
| Sharpness                  | Setup the sharpness                      | 0~100                        |
| Color Temperature          | Setup the color temperature              | 6500°К, 7500°К, 9300°К, User |
| Red Gain                   | Setup the Red contrast(gain) level       | 0 ~ 255                      |
| Green Gain <sup>1)</sup>   | Setup the Green contrast(gain) level     | 0 ~ 255                      |
| Blue Gain <sup>1)</sup>    | Setup the Blue contrast(gain) level      | 0 ~ 255                      |
| Red Offset <sup>1)</sup>   | Setup the Red brightness(offset) level   | 0~511                        |
| Green Offset <sup>1)</sup> | Setup the Green brightness(offset) level | 0~511                        |
| Blue Offset <sup>1)</sup>  | Setup the Blue brightness(offset) level  | 0~511                        |

1) In 'User' mode, users can define RGB Gain and Bias values for own purpose

# **CONTROL AND FUNCTION**

## Function

|              | FUNCTION                | VALUE                         |
|--------------|-------------------------|-------------------------------|
| Aspect       | Setup the display ratio | 16:9, 4:3                     |
| Display Scan | Display the scan mode   | Fullscan, Overscan, Underscan |
| HDR          | Setup the HDR           | OFF, HLG, HDR10_300,          |
|              |                         | HDR10_1000, HDR10_10000       |

### PC

|            | FUNCTION                                        | VALUE   |
|------------|-------------------------------------------------|---------|
| Auto       | Fit the image size automatically                | OFF, ON |
| Phase      | Adjust the vertical timing of screen image      | 0~100   |
| Clock      | Adjust the number of horizontal picture element | 0~100   |
| H-Position | Adjust the horizontal position of picture       | 0~100   |
| V-Position | Adjust the vertical position of picture         | 0~100   |

Only available in VGA mode

# **CONTROL AND FUNCTION**

### Audio

|        | FUNCTION                 | VALUE   |
|--------|--------------------------|---------|
| Volume | Adjust volume on monitor | 0~100   |
| Mute   | Turn on/off the audio    | OFF, ON |

### System

|                                    | FUNCTION                                      | VALUE                                       |
|------------------------------------|-----------------------------------------------|---------------------------------------------|
| Language                           | Set the language of the OSD menu              | English, Chinese                            |
| OSD Timer Set the OSD display time |                                               | 10 , 20, 30 sec                             |
| OSD Transparency                   | Set the OSD MENU transparency                 | OFF, LOW, MIDDLE, HIGH                      |
| FLIP Image                         | Flip the display image                        | OFF, H, V, H/V                              |
| Backlight                          | Adjust the back light                         | User, Auto                                  |
| EDID Switch                        | Set the EDID switch level                     | EDID 2.0, EDID 1.4                          |
| FN Configuration                   | Set up shortcut functions                     | HDR, Mute, Image Flip, Display Scan, Aspect |
| Reset                              | Reset the monitor settings to factory default | OFF, ON                                     |

# SPECIFICATION

| Model No.   |                        | ULE-217-HDR                                            |
|-------------|------------------------|--------------------------------------------------------|
|             | Panel Type             | 21.5" LED Backlit Monitor                              |
|             | Pixel Pitch            | 0.24795 (H) x 0.24795 (V) mm                           |
|             | Brightness             | 500 cd/m <sup>2</sup>                                  |
|             | Contrast Ratio         | 1000 : 1(Typ.)                                         |
| Display     | Viewing Angle          | R/L:89°/89° U/D:89°/89°                                |
|             | Color Depth            | 16.7 Million Colors                                    |
|             | Response Time          | < 20 ms                                                |
|             | Max. Resolution        | 1920 (H) x 1080 (V) @60Hz                              |
|             | Aspect Ratio           | 16:9                                                   |
| Audio       | Speaker                | 2 x 2W                                                 |
| Dimension & | Weight                 | 12.3lbs ( 5.6 kg )                                     |
| Weight      | Dimensions (W x H x D) | 20.32 x 12.99 x 1.72" (516.0 x 330.0 x 43.6 mm )       |
|             | 3G-SDI In / Out        | 1 / 1 (BNC, 1 input / loop-through out)                |
|             | HDMI In                | 1                                                      |
| Interface   | RGB In                 | 1                                                      |
|             | USB                    | 1                                                      |
|             | Audio In / Out         | 1/1                                                    |
|             | Operating Temperature  | 32 - 122°F / 0 - 50°C                                  |
|             | Electrical Ratings     | DC15V (AC100 ~ 240V[50/60Hz])                          |
| General     | Case Type              | Black Metal                                            |
|             | Power Consumption      | ≤ 30 W                                                 |
|             | Accessories            | Monitor x1, Power Adapter x1, Base Stand x1, Manual x1 |

# SPECIFICATION

| Model No.    |         |                                | ULE-217-HDR                                                            |  |  |
|--------------|---------|--------------------------------|------------------------------------------------------------------------|--|--|
|              |         | SMPTE 425M - A&B (YCbCr 4:2:2) | 1080p ( 60/59.94/50 )                                                  |  |  |
|              |         | SMPTE 274M (YCbCr 4:2:2)       | 1080i (60/59.94/50), 1080p (30/29.97/25/24/23.98),                     |  |  |
|              | SDI     |                                | 1080Psf (30/29.97/25/24/23.98), 720P(60/59.94/50/30/29.97/25/24/23.98) |  |  |
|              |         | SMPTE 296M (YCbCr 4:2:2)       | 525i (NTSC 59.94)                                                      |  |  |
|              |         | SMPTE 125M (YCbCr 4:2:2)       | 625i (PAL 50)                                                          |  |  |
| Input        | HDMI    |                                | 525i/625i/480p/576p                                                    |  |  |
| Format       |         |                                | 720p (60/59.94/50/30/29.97/25/24/23.98)                                |  |  |
|              |         |                                | 1080i (60/59.94/50)                                                    |  |  |
|              |         |                                | 1080p (60/59.94/50/30/29.97/25/24/23.98)                               |  |  |
|              |         |                                | 3840x2160p (60/59.94/50/30/29.97/25/24/23.98)                          |  |  |
|              |         |                                | 4096x2160p (60/50/29.97/25/24/23.98)                                   |  |  |
|              | VGA     |                                | VGA, SGA, XGA, SXGA, WXGA, WUXGA                                       |  |  |
|              |         | EDIT Switch                    | EDID 2.0 / EDID 1.4                                                    |  |  |
| Cip a stal 5 | aaturos | HDR / SDR                      | Support                                                                |  |  |
| эресіаі і    | eatures | RGB Gain                       | -128 to +128                                                           |  |  |
|              |         | RGB Bias                       | -128 to +128                                                           |  |  |

# **TROUBLESHOOTING GUIDE**

- Check the following before calling for service.

- If the same problems continue after checking, contact the reseller you purchased the monitor from.

| At start                             | We recommend that you test with different input sources when you have trouble with the current input source. If symptom persists, follow the instructions below. After following the instructions below, please contact Ikegami at (201) 368-9171. |
|--------------------------------------|----------------------------------------------------------------------------------------------------|
| Only black-and-white<br>display      | Check whether the color saturation is properly setup.                                                                                                    |
| Power on but no pictures             | Check whether the cables of Video, HDMI, RGB and SDI are correctly connected. Please use the standard power adapter coming with the product package. Improper power input may cause the device.                                                    |
| Wrong or abnormal colors             | Check whether the cables are correctly and properly connected. Broken or loose pins of the cables may cause a bad connection.                                                                                                    |
| When on the picture shows size error | Press "MENU $\rightarrow$ Function $\rightarrow$ Underscan" to zoom in/out pictures automatically when receiving HDMI signals                                                                                                    |
| Other problems                       | Please press menu switch and choose "MENU $\rightarrow$ SYSTEM $\rightarrow$ Reset $\rightarrow$ ON"                                                                                                    |

Note: due to constant effort to improve products and product features, specifications may change without notice.

# NOTE

|  | <br> |
|--|------|
|  |      |
|  |      |
|  |      |
|  |      |
|  |      |
|  |      |
|  |      |
|  |      |
|  |      |
|  |      |
|  |      |